## WELCOME TO RMCSD'S

### NEW ONLINE BILL PAY WORKSHOP!

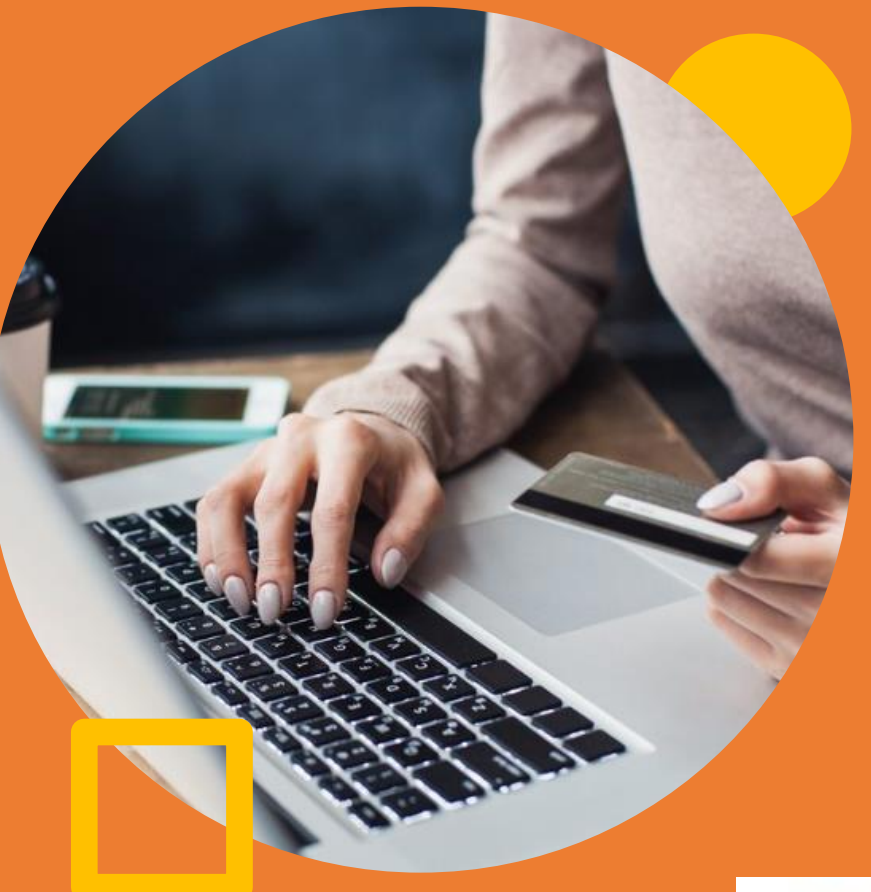

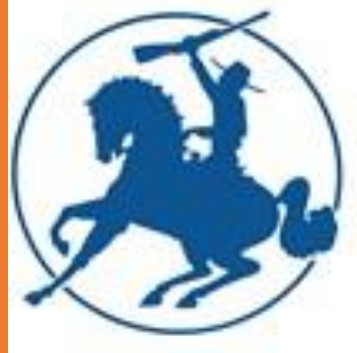

# Activating your account.

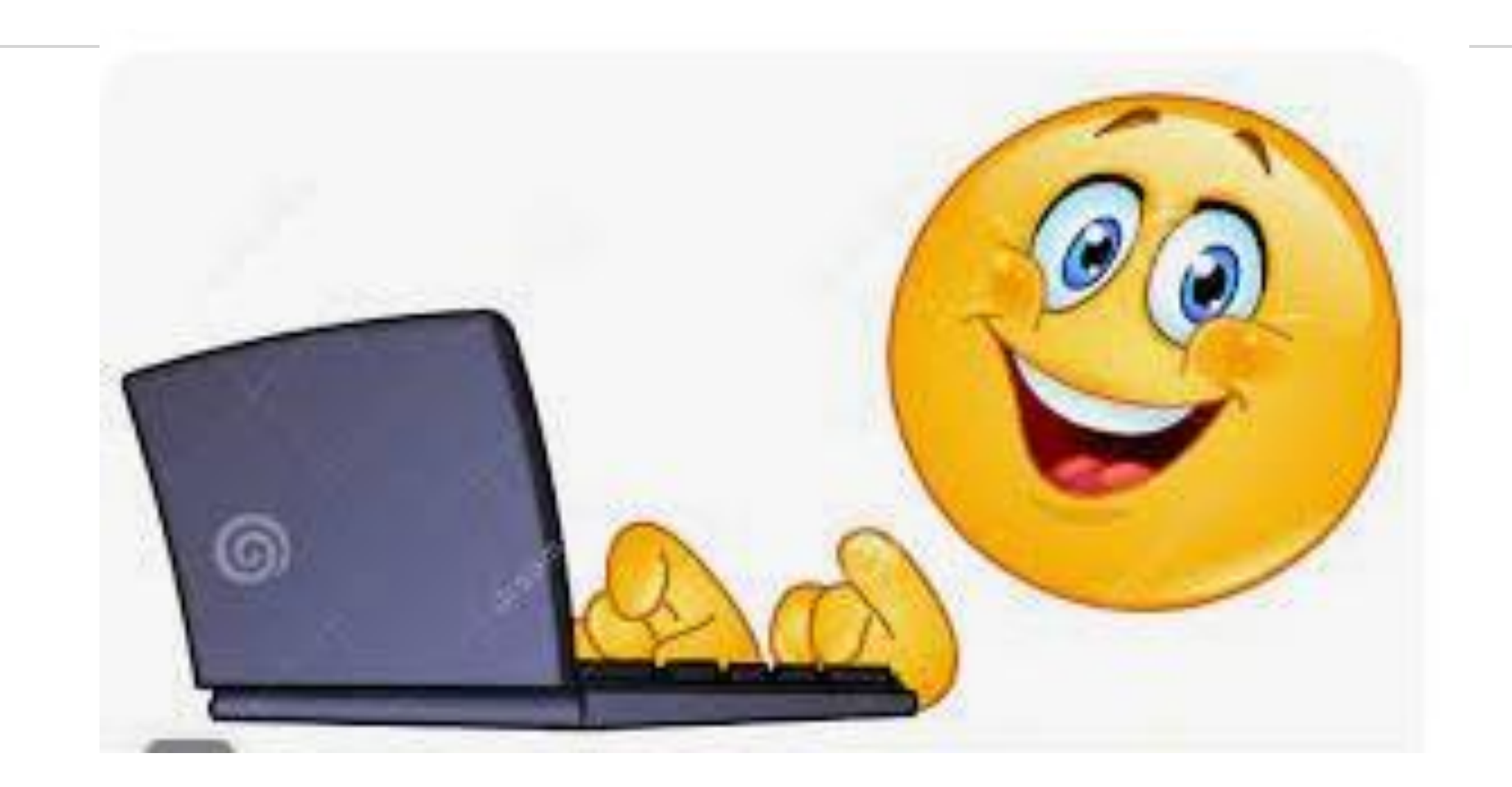

## Step #1 – Go to <u>www.rmcsd.com</u>. Click on Customer Service.

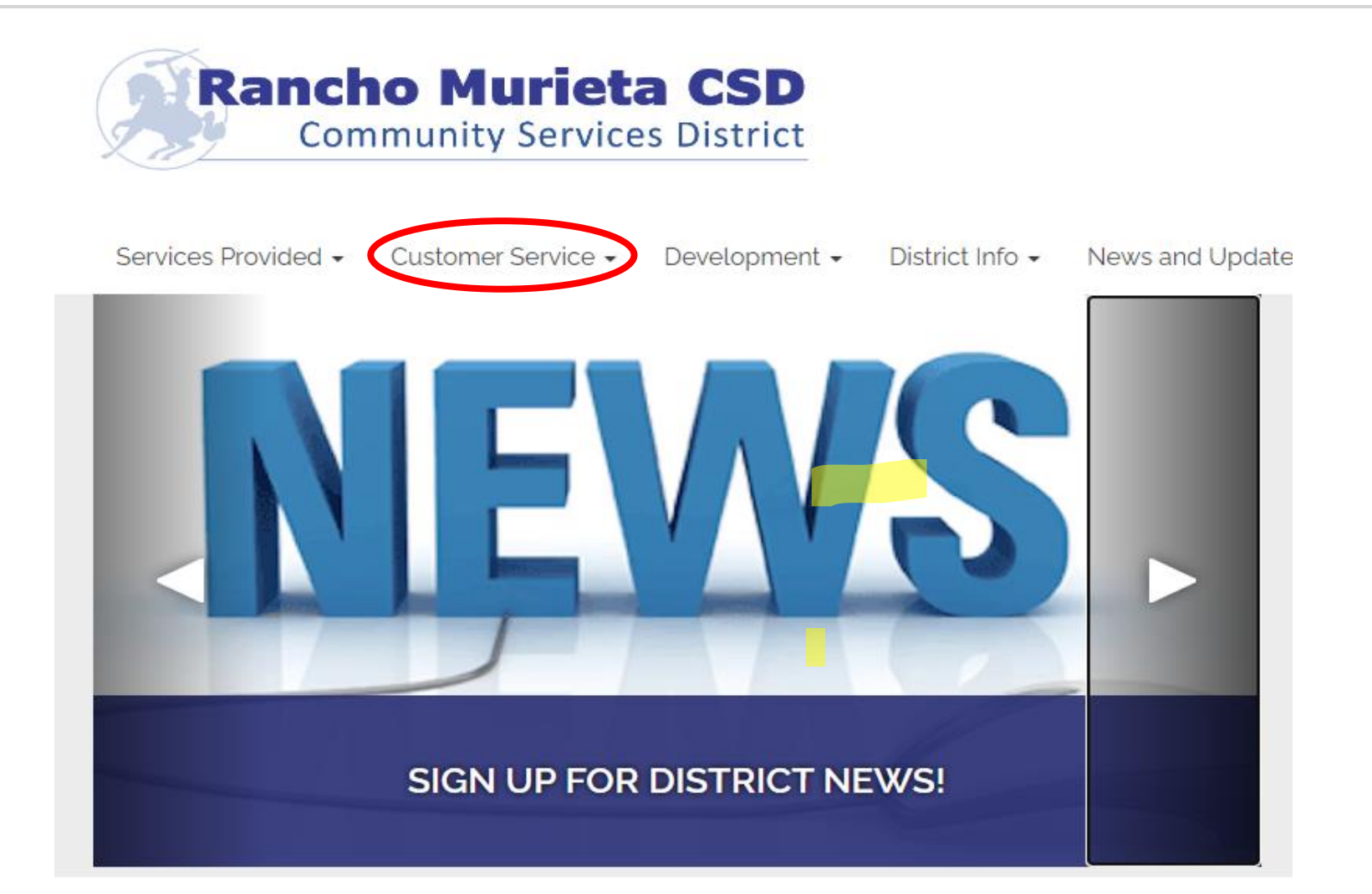

### Step #2 – Click on "Pay A Utility Bill". Then click on "Access Your Account

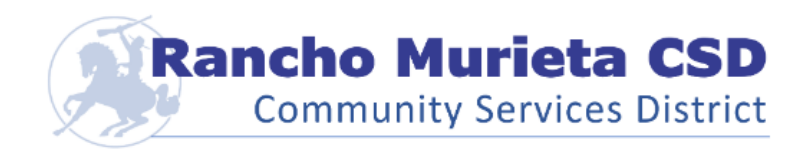

#### Contact Us

Go!

Search...

Services Provided 

Customer Service 

Development 

District Info 
News and Updates 
Board of Directors 
Join Our Team

#### CUSTOMER SERVICE

PAY A UTILITY BILL

SIGN-UP FOR ELECTRONIC BILLING

DELINQUENT ACCOUNTS

RATES

START, STOP, OR CHANGE MY SOLID WASTE COLLECTION SERVICE

REPORT A WATER LEAK/WATER WASTE

### Pay A Utility Bill

- Automatic Monthly Bank Draft from your Bank Account
- Online Credit Card Processing Company (\$4.50 Convenience Fee Applies)
- Telephone using a Credit Card Processing Company (\$4.50 Convenience Fee Applies)
- Check Mailed to P.O. Box 1050, Rancho Murieta, CA 95683
- Check Drop Boxes
  - Rancho Murieta Association
  - Murieta Village
  - RMCSD Office

ACCESS YOUR ACCOUNT Access your account here READ MORE »

UPDATE MY VISITOR

# **Register Your New Account**

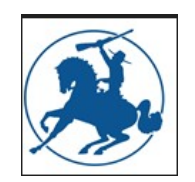

Once you get to the bill pay website, you will need to register your new account. Click on REGISTER.

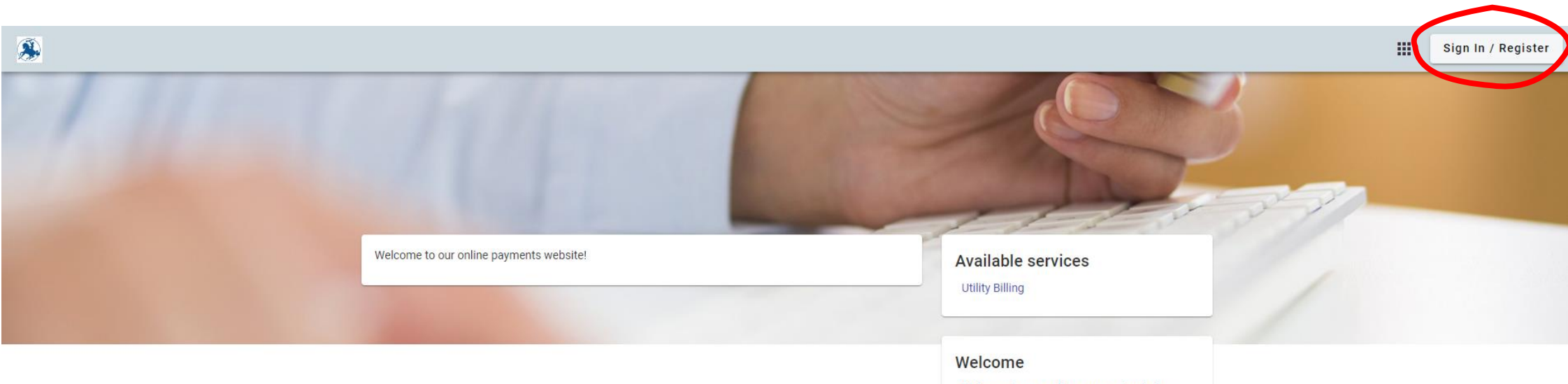

Welcome to our online payment website. You can make a one-time payment, set up reoccuring payments, review two-years worth of data for your account and update payment methods!

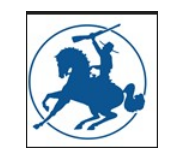

### **Register Your Account**

Fill in the required fields and then click the REGISTER button.

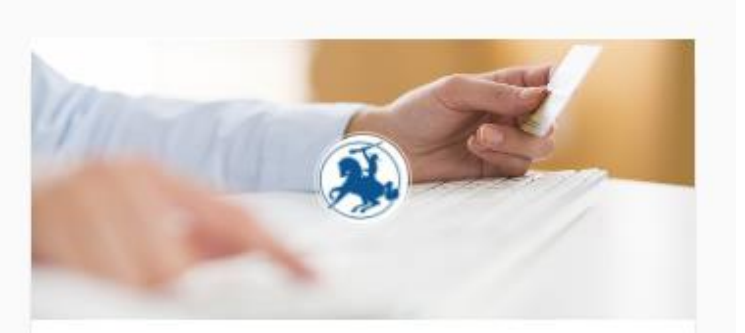

### Register

#### Email required

john.smith@example.com

#### Password required

Password

Confirm Password required

Confirm Password

Name

John Smith

#### Phone number

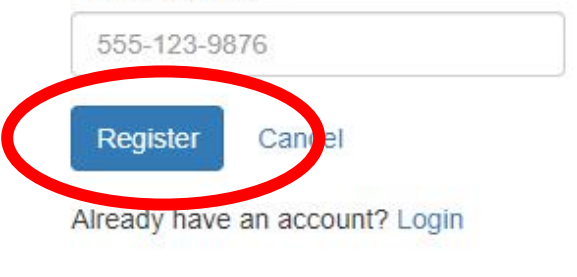

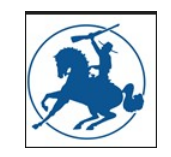

The website will send you an e-mail confirmation that will activate your account.

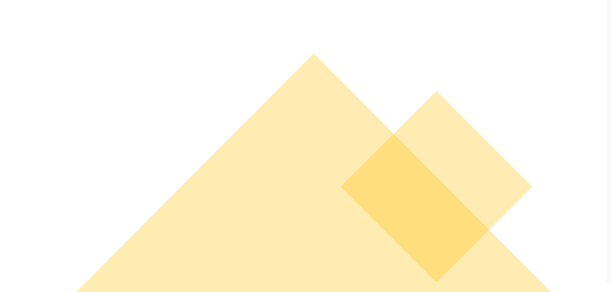

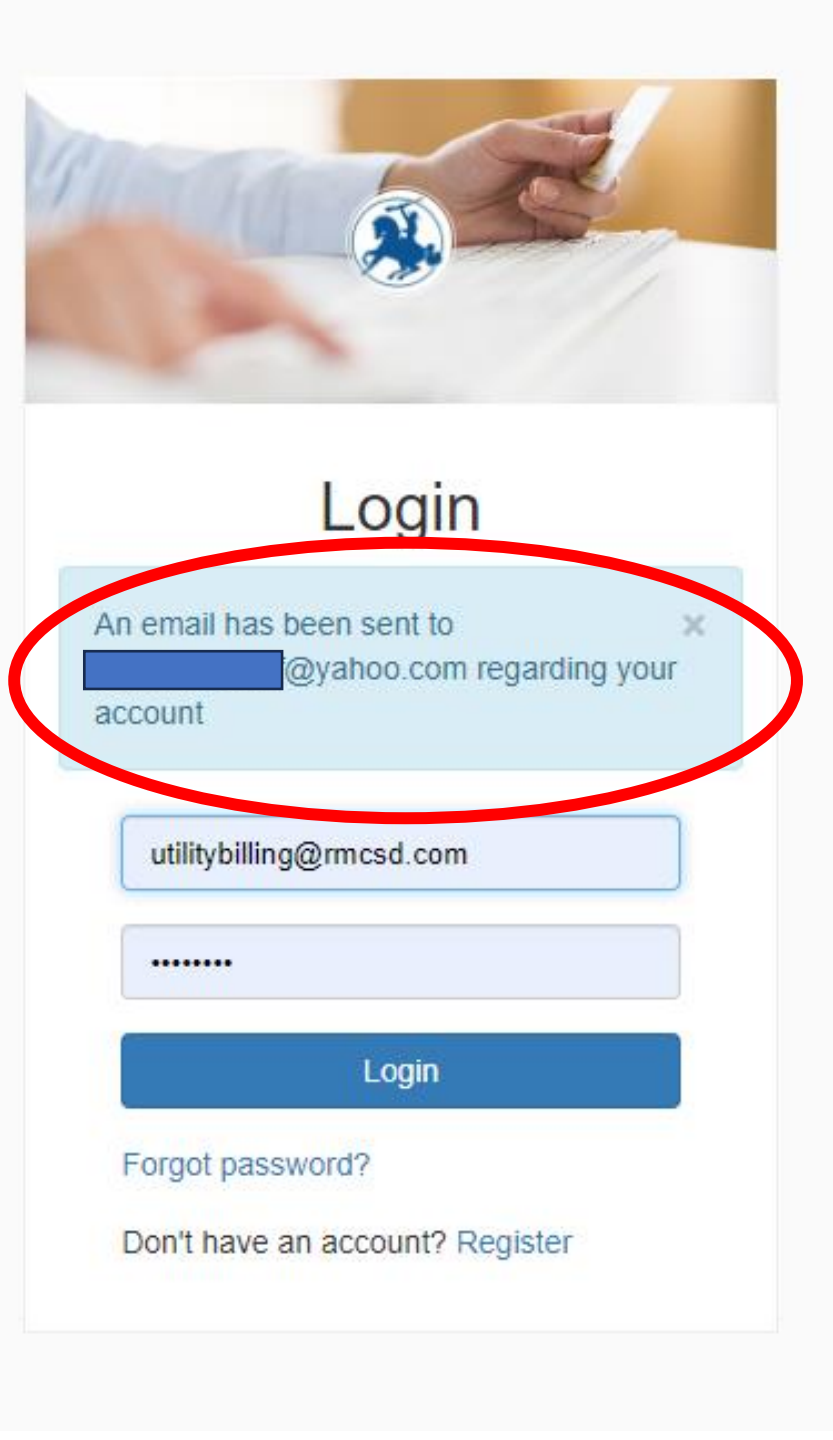

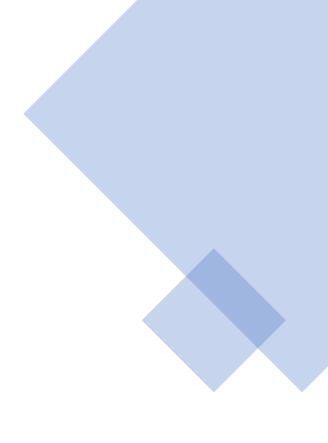

# You will receive an email from......

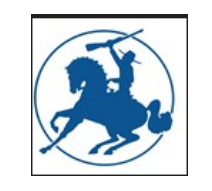

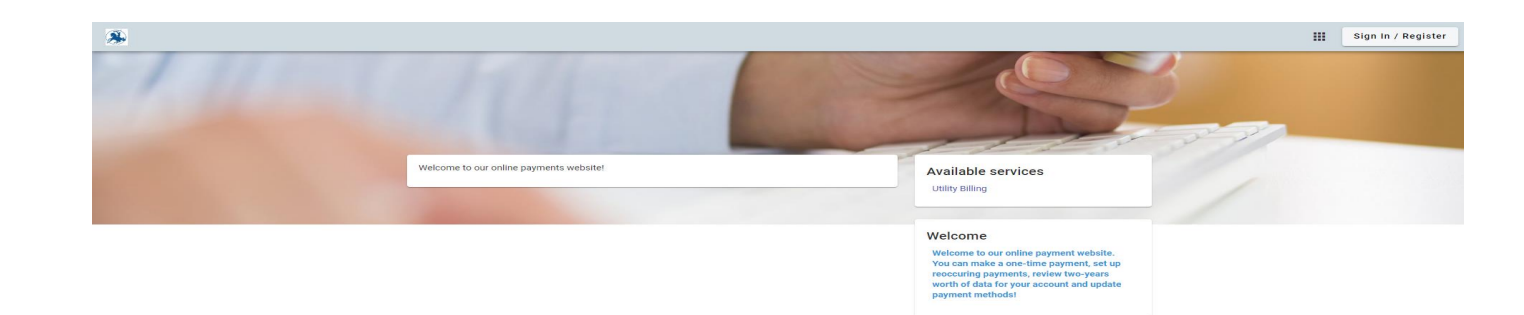

# noreply@municipalonlinepayments.com

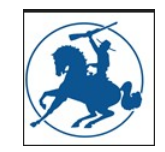

Open that email and click the Activate Account button. Rancho Murieta Community Services District

### New Account Registration

Welcome to Municipal Online Services! You're receiving this email because you registered an account online. If you did not request this account, please disregard this email.

To activate your account please click the button below:

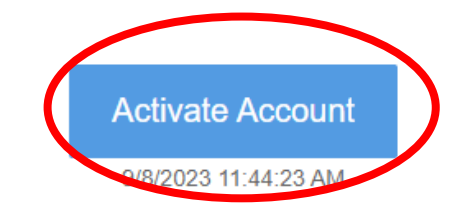

Note: Activation link expires in 24 hours, please log in again to receive a new activation email.

Municipal Online Services - Login

Enter your fifteen (15) digit account number and the dollar amount of your last payment. If you don't have this information, you can call our office at 916-354-3700.

| ≡  | S Utility Billing    |                                   |                         |                                            |
|----|----------------------|-----------------------------------|-------------------------|--------------------------------------------|
| ŧ  | Home                 | <ul> <li>← Add account</li> </ul> |                         |                                            |
| •  | Manage accounts      |                                   |                         |                                            |
| ₽  | Account detail       |                                   |                         | Announcement<br>Office Hours are Monday    |
| \$ | Transactions         |                                   |                         | through Thursday from<br>8:00am to 5:30pm. |
| Ð  | Notification history |                                   |                         |                                            |
| Ż  | Service requests     |                                   | Let's find your account | Contactus                                  |
|    | Contact preferences  |                                   | Account Number*         | 916-354-3700                               |
|    |                      |                                   |                         | Contact us                                 |
|    |                      |                                   | Last Payment Amount*    |                                            |
|    |                      |                                   | Cancel Add account      |                                            |
|    |                      |                                   |                         |                                            |
|    |                      |                                   |                         |                                            |
|    |                      |                                   |                         |                                            |

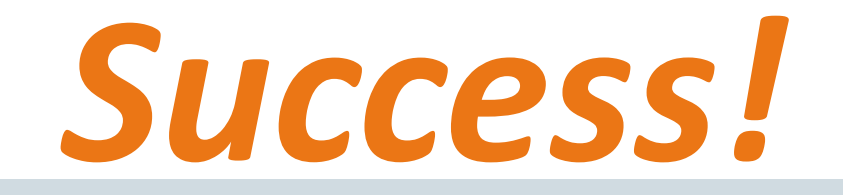

| ¢  | Manage accounts      |
|----|----------------------|
| Ð  | Account detail       |
| \$ | Transactions         |
| £) | Notification history |
| Ż  | Service requests     |

Contact preferences

**Utility Billing** 

 $\equiv$ 

M

| RMCC<br>Your current balance is \$0.00    |                                                                 | R Enroll in auto pay                                             |    |
|-------------------------------------------|-----------------------------------------------------------------|------------------------------------------------------------------|----|
| Due 9/25/2023<br>Pay now                  |                                                                 | Schedule payment                                                 | 11 |
| Last payment<br>\$0.00 paid<br>Thank you! | Current bill Active<br>\$0.00 billed 8/25/2023<br>Due 9/25/2023 | Announcement<br>Office Hours are Monday<br>through Thursday from |    |
| All transactions 🖸                        | View bill                                                       | 8:00am to 5:30pm.                                                |    |

Account 00100010000000 was successfully added.

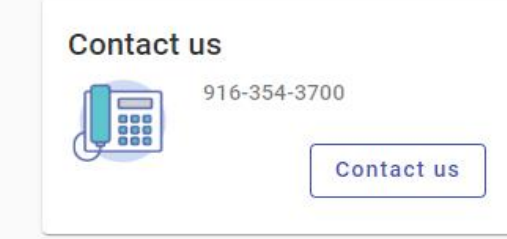

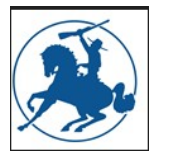

This is the DASHBOARD where you can make reoccurring payments or a one-time payment with your credit card.

| Welcome back                           |                     | Pay bills                               |
|----------------------------------------|---------------------|-----------------------------------------|
| RMCC<br>Your current balance is \$0.00 |                     | B Enroll in auto pay                    |
| Due 9/25/2023                          |                     | 6000                                    |
| Pay now                                |                     | Schedule payment                        |
| Pay now<br>ast payment<br>\$0.00 paid  | Current bill Active | Announcement<br>Office Hours are Monday |

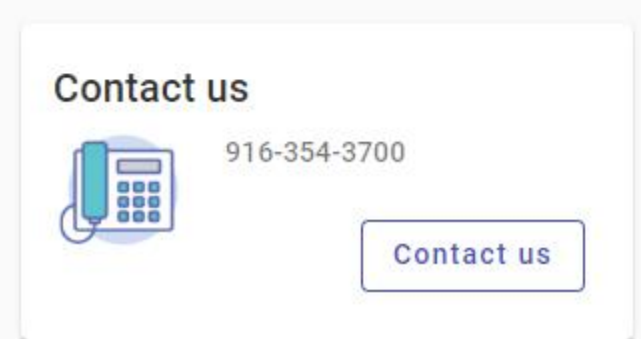

## Autopay with your credit card. \$4.00/ transaction

| A       | Home                                     | Enroll in auto pay                                             |                                         |                          |  |  |
|---------|------------------------------------------|----------------------------------------------------------------|-----------------------------------------|--------------------------|--|--|
| ¢       | Manage accounts                          | unpaid, wintesar in disconnection of service.                  | 8:0                                     | 00am to 5:30pm.          |  |  |
| ₽       | Account detail                           | LAKE CLEMENTIA                                                 | 001-008903400-000                       |                          |  |  |
| \$      | Transactions                             | Payment day I want my payment to draft on this day every month | Contact us                              | <pre>&lt; 054 0700</pre> |  |  |
| ևե      | Consumption                              | Payment day                                                    | - I I I I I I I I I I I I I I I I I I I | 0-354-3700               |  |  |
| •9<br>2 | Notification history<br>Service requests | Payment Method                                                 |                                         | Contact us               |  |  |
|         | Contact preferences                      |                                                                |                                         |                          |  |  |
|         |                                          | Card number                                                    |                                         |                          |  |  |
|         |                                          | ММ                                                             |                                         |                          |  |  |
|         |                                          | Cardholder name                                                |                                         |                          |  |  |
|         |                                          | Address                                                        |                                         |                          |  |  |
|         |                                          | Billing ZIP code Security co                                   | le                                      |                          |  |  |

### One Time Payment with your credit card

### \$4.00 convenience fee

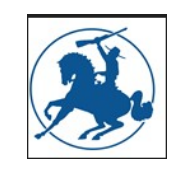

| $\equiv$ (3) Utility Billing                 |                  |                                   |                            |           |                                                                                |   |
|----------------------------------------------|------------------|-----------------------------------|----------------------------|-----------|--------------------------------------------------------------------------------|---|
| ← Make a Payment                             |                  |                                   |                            |           |                                                                                |   |
| <b>001-090013600-000</b><br>15141 BRILLAR CT | Due<br>9/25/2023 | Balance<br>\$0.00                 | Payment amount             | Announce  | ement<br>Office Hours are Monday<br>through Thursday from<br>8:00am to 5:30pm. |   |
|                                              | Please enter an  | 1 amount greate                   | r than or equal to \$0.01. |           |                                                                                |   |
|                                              |                  | Credit Card Processing Fee \$4.00 |                            |           |                                                                                | 5 |
|                                              |                  |                                   | Total \$4.00               | Contact u | s                                                                              |   |
|                                              |                  | Cancel                            | Continue                   |           | 916-354-3700<br>Contact us                                                     |   |

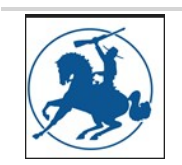

# If you would like to avoid paying the \$4.00 convenience fee when paying with a credit card....

You can pay by BANK DRAFT. Bring us a voided check. We will pull the balance due on the 15<sup>th</sup> of each month.

## There is no cost for the Bank Draft service.

# Bank Draft \$0.00

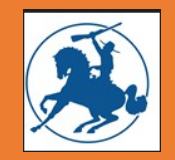

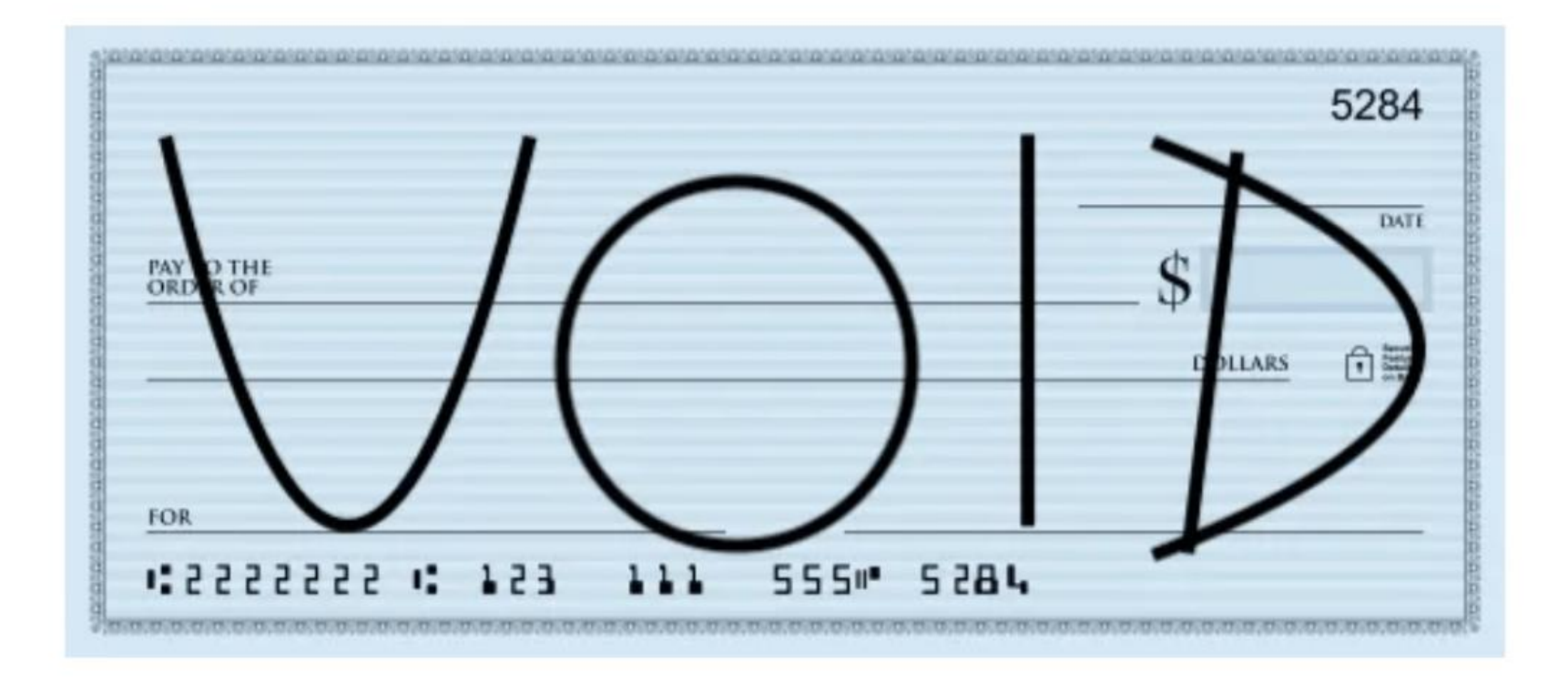

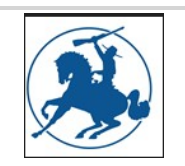

If you pay by credit card or bank draft, you can use this website to;

- Monitor your account and add additional accounts.
- Get notifications when payments are due, when payments are received and get reminders if desired.
- You can also monitor your consumption for up to two years.

# Thank you for attending our workshop!

You call call our team M- T, 8:00 AM – 5:30 PM.

916-354-3700

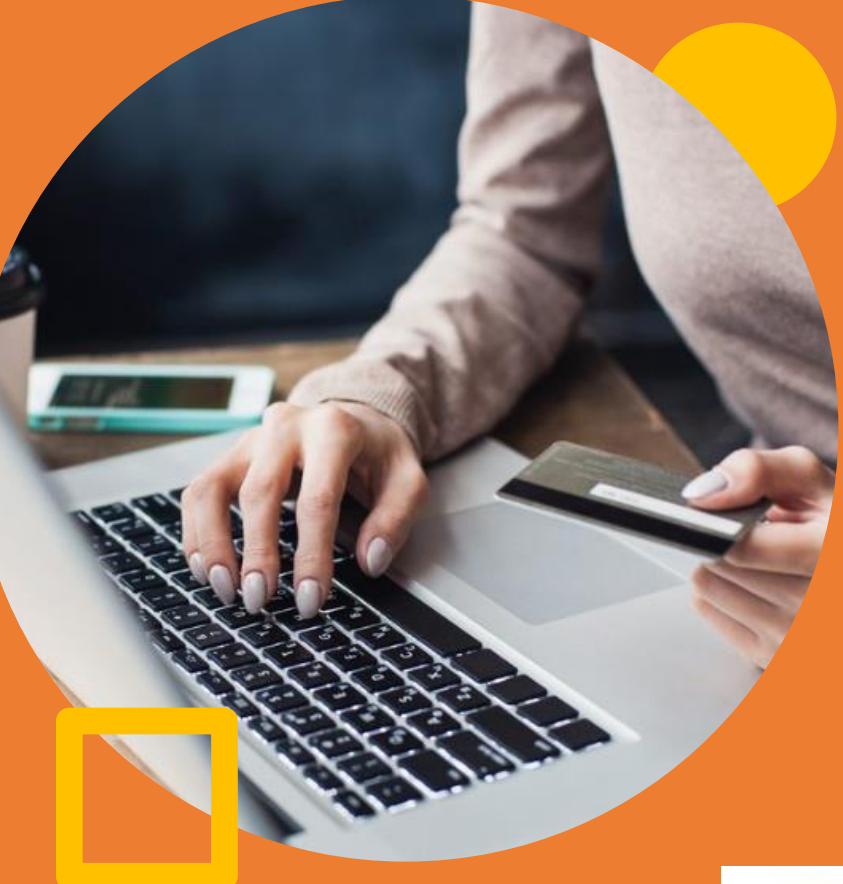

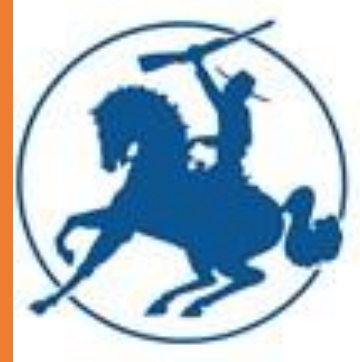